UNIVERSITY OF THE FREE STATE UNIVERSITEIT VAN DIE VRYSTAAT YUNIVESITHI YA FREISTATA

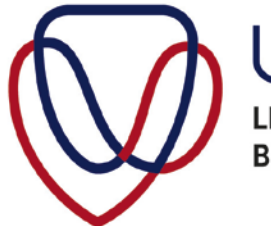

UFS·UV LIBRARY AND INFORMATION SERVICES BIBLIOTEEK- EN INLIGTINGSDIENSTE

## HOW DO I FIND BOOKS AND JOURNALS?

Go to the Library's website: library.ufs.ac.za and select the Catalogue (Kovsiecat) in the menu on the left.

| General                |
|------------------------|
| Department Home        |
| Library Hours          |
| About the library      |
| Library Blog           |
| Resources              |
| Catalogue (Kovsiecat)  |
| Electronic Resources   |
| Summon                 |
| Exam papers            |
| New Aquisitions        |
| Library Services       |
| Ask a Librarian        |
| Inter Library Loans    |
| Copyright              |
| Letter of introduction |
| Research               |
| Research support       |

Now you can start searching for your book or paper journal. You can use keywords, search by subject, search for the author's name or the title of the book / journal.

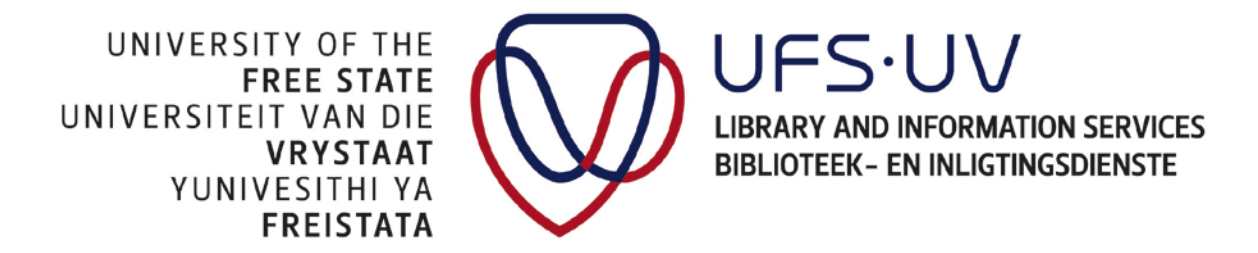

This is the basic search screen:

| images, period  | licals, and more.            | JI DOOKS, EDOOKS     | , digital records, |
|-----------------|------------------------------|----------------------|--------------------|
| Keyword Subject | © Author ©<br>© Shelf Number | Title<br>© ISBN/ISSN |                    |
| Submit          |                              |                      |                    |
| Or search the   | catalogue with               | Advanced Search      |                    |
| Material in the | Study Collection             |                      |                    |
| By course       |                              |                      |                    |

Library Home | New Acquisitions | Electronic Resources | Locating Material

Your search result list will provide you with all the information you need to find the book / journal.

| copies available at Main                                                                                                    | ib Books, Qwaqwa Main Liprary and L                                                                                                    | eisure Reading Non         | Fiction                               |
|----------------------------------------------------------------------------------------------------|----------------------------------------------------------------------------------------------------|----------------------------|---------------------------------------|
| LOCATION                                                                                                    | SHELF NO                                                                                                    | NOTE                       | STATUS                                |
| Africana Books                                                                                                    | 371.20110968 JAN                                                                                                    |                            | NOT FOR LOAN                          |
| <u>Main Lib Books</u>                                                                                                    | 371.20110968 JAN c.2                                                                                                    |                            | CHECK SHELF                           |
| Qwaqwa Main Library                                                                                                    | 371.20110968 JAN c.3                                                                                                    |                            | CHECK SHELF                           |
| There are additional copies,<br>low To Fix South Africa <sup>1</sup><br>ohannesburg : Bookstorm, 2<br>copies available at DVD.                                 | /volumes of this item<br><u>s Schools : Lessons From Schools 1</u><br>014.<br>cideo and Main Lib Books                                               | hat Work Janses, J         | on than D.                            |
| There are additional copies,<br>low To Fix South Africa <sup>1</sup><br>ohannesburg : Bookstorm, 2<br>copies available at DVD v<br>LOCATION                    | Volumes of this item<br><u>s Schools : Lessons From Schools T</u><br>014.<br>rideo and Main Lib Books<br>SHELF NO                                    | hat Work Jansen, J         | oni than D.                           |
| There are additional copies,<br>low To Fix South Africal<br>ohannesburg : Bookstorm, 2<br>copies available at DVD v<br>LOCATION<br>Main Lib Books              | Volumes of this item<br><u>s Schools : Lessons From Schools T</u><br>014.<br>video and Main Lib Books<br>SHELF NO<br><u>371.20120968 JAN</u>         | hat Work Jansen, J<br>NOTE | DUE 21-02-15<br>BILLED                |
| There are additional copies,<br>low To Fix South Africal<br>ohannesburg : Bookstorm, 2<br>copies available at DVD v<br>LOCATION<br>Main Lib Books<br>DVD video | Volumes of this item<br>s Schools : Lessons From Schools T<br>014.<br>video and Main Lib Books<br>SHELF NO<br>371.20120968 JAN<br>DVD 1979 V.1 (DVD) | hat Work Jansen, J<br>Note | DUE 21-02-15<br>BILLED<br>CHECK SHELF |

The item will be available on the shelf when the status is Check Shelf. Make a note of the shelf number (Shelf No) and check the location by clicking on the location link.

UNIVERSITY OF THE FREE STATE UNIVERSITEIT VAN DIE VRYSTAAT YUNIVESITHI YA FREISTATA

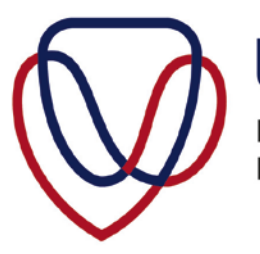

UFS·UV LIBRARY AND INFORMATION SERVICES BIBLIOTEEK- EN INLIGTINGSDIENSTE

## Look at the LOCATION to see on what level or in which library the book can be found:

| Africana<br>Kovsiana                                                                                          | Main Library Level 6                                                                                   |  |  |
|----------------------------------------------------------------------------------------------------|----------------------------------------------------------------------------------------------------|--|--|
| AFR-NED Research<br>Collection                                                                                | Le Roux Room, Johannes Brill Building                                                                  |  |  |
| Electronic Book see URL                                                                                       | Campus and off campus access in full record                                                            |  |  |
| Frik Scott Lib                                                                                                | Frik Scott Medical Library at the Faculty of Health Sciences                                           |  |  |
| Med Info                                                                                                    | Frik Scott Medical Library at the Faculty of Health Sciences                                           |  |  |
| Main Lib Books<br>Main Lib Reference                                                                          | Level 5: shelf numbers 000 - 399 and 900 - 999<br>Level 7: shelf numbers 400 - 899                     |  |  |
| Main Lib Leisure Reading                                                                                      | Main Library Level 3                                                                                   |  |  |
| Main Lib Law Reports                                                                                          | Main Library Level 5                                                                                   |  |  |
| Main Lib Serials Level 8                                                                                      | Main Library Level 8 (Before 1966 in Room 113; between 1966 and 1980 in compact shelves<br>on Level 8) |  |  |
| Graded Readers<br>Main Lib Study Coll<br>Main Lib Short Loan<br>Main Lib Nashua Coll<br>Main Lib Reserved Ref | Main Library Level 3                                                                                   |  |  |
| Main Pub Lib                                                                                                  | Main Library Level 7                                                                                   |  |  |
| Music Lib                                                                                                    | Music Library at the Odeion School of Music                                                            |  |  |
| Qwaqwa                                                                                                    | Qwaqwa Campus Library                                                                                  |  |  |
| South Campus                                                                                                  | South Campus Library                                                                                   |  |  |
| Audio<br>DVD Video                                                                                            | Main Library Level 8                                                                                   |  |  |
| Juvenile<br>BOK                                                                                               | Main Library Levels 5 & 7                                                                              |  |  |

## An e-book record will also provide a link to the full text:

| LOCATION                       | Main Library                                                                                   |  |  |  |  |  |
|--------------------------------|------------------------------------------------------------------------------------------------|--|--|--|--|--|
| Author                         | Phillips, C. J. C.                                                                             |  |  |  |  |  |
| Title                          | The welfare of <b>animals</b> [electronic resource] : the silent majority / by Clive Phillips. |  |  |  |  |  |
| Imprint                        | [Netherlands?] : Springer, c2009.                                                              |  |  |  |  |  |
| Connect to                     |                                                                                                |  |  |  |  |  |
| Click here for campus use.     |                                                                                                |  |  |  |  |  |
| Click here for off-campus use. |                                                                                                |  |  |  |  |  |
| LC                             | LOCATION SHELF NO NOTE STATUS                                                                  |  |  |  |  |  |
| Electronic Bo                  | Flectronic Book see URI                                                                        |  |  |  |  |  |

UNIVERSITY OF THE FREE STATE UNIVERSITEIT VAN DIE VRYSTAAT YUNIVESITHI YA FREISTATA

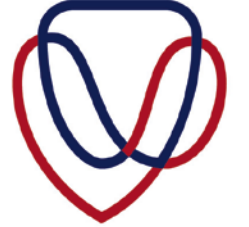

LIBRARY AND INFORMATION SERVICES BIBLIOTEEK- EN INLIGTINGSDIENSTE

To search for paper journals, use the title search.

| Quick Search                      | 12                                                                   |
|-----------------------------------|----------------------------------------------------------------------|
| Search the libr<br>mages, periodi | ary's catalogue for books, eBooks, digital records, icals, and more. |
| © Keyword<br>© Subject            | © Author © Title<br>© Shelf Number © ISBN/ISSN                       |
| journal of south a                | frican botany                                                        |
| Submit                            |                                                                      |
| Or search the                     | catalogue with Advanced Search                                       |
| Material in the                   | Study Collection:                                                    |
| <u>By course</u>                  |                                                                      |

The record will give you all the relevant details: the location, the shelf number, the frequency of publication, the holdings, etc.

| LOCATION             | Main Library                                                               |                            |      |             |  |  |
|----------------------|----------------------------------------------------------------------------|----------------------------|------|-------------|--|--|
| Title                | Journal of South African botany.                                           |                            |      |             |  |  |
| Imprint              | [Newlands, C.P., South Africa] : National Botanic Gardens of South Africa. |                            |      |             |  |  |
| LC                   | CATION                                                                     | SHELF NO                   | NOTE | STATUS      |  |  |
| Main Lib Seria       | als Level 8                                                                | <u>580 JOU</u>             |      | CHECK SHELF |  |  |
| Main Lib Seria       | als Level 8                                                                | 580 JOU 56,1990            |      | CHECK SHELF |  |  |
| Main Lib Seria       | als Level 8                                                                | 580 JOU 54,1988            |      | CHECK SHELF |  |  |
| Shelf No             | 580 JOU                                                                    |                            |      |             |  |  |
| Phys.<br>Description | 50 v : ill., plates, maps (part fold.) ; 26 cm.                            |                            |      |             |  |  |
| Frequency            | Quarterly                                                                  |                            |      |             |  |  |
| Pub Date             | v. 1-v. 50:Jan. 1935-Oct. 1984.                                            |                            |      |             |  |  |
| Indexed In:          | Life sciences collection                                                   |                            |      |             |  |  |
|                      | Selected water rese                                                        | ources abstracts 0037-136X |      |             |  |  |
|                      | Reference sources                                                          | 0163-3546                  |      |             |  |  |
|                      | Bibliography of agr                                                        | iculture 0006-1530         |      |             |  |  |
|                      | Chemical abstracts 0009-2258                                               |                            |      |             |  |  |
|                      | Biological abstracts 0006-3169                                             |                            |      |             |  |  |
| Issued By            | Vols. for 1935- issued by the National Botanic Gardens of South Africa     |                            |      |             |  |  |
| Indexes              | Vols. 1-15 (1935-49). 1 v.                                                 |                            |      |             |  |  |
| Local Note           | P580 JOU 1-50, 1953-1984 w 15(2,3),16,17(2,3)                              |                            |      |             |  |  |
| Subject              | Botany Periodicals.                                                        |                            |      |             |  |  |
|                      | Botany South Africa Periodicals.                                           |                            |      |             |  |  |
| Alt Author           | National Botanic Gardens of South Africa.                                  |                            |      |             |  |  |
| Key Title            | J. S. Afr. bot.                                                            |                            |      |             |  |  |
| Absorbd By           | South African journal of botany 0254-6299w(DLC)86648975 (OCoLC)8631618     |                            |      |             |  |  |
| ISSN                 | 0022-4618                                                                  |                            |      |             |  |  |
|                      |                                                                            | Decord 1 of 3              |      |             |  |  |

For more information on searching and finding e-journals, take a look at 'How do I access electronic resources?' on our website.